# How do I enable contacts to appear on my Locator?

09/07/2025 10:22 am AEST

## **Overview**

Organisations using GameDay Passport can make key contacts visible on their public locator page. This feature allows existing **Organisation Contacts** to be displayed along with their contact details, helping potential members easily find and connect with the right person at your club or association.

#### Be aware that:

- The information you enable will be publicly visible. Ensure you have the contact's permission and are comfortable sharing their details.
- You can view a summary of all contacts currently set to display on the locator by navigating to Registrations > LOCATOR in your Passport database.

# Step-by-Step

#### Step 1: Navigate to the Contacts section

From your organisation dashboard, click **EDIT** next to the **Contacts** section.

| G G                                                                      |                 | Q Search 11                                                                                                    |                                                                                               |         |        |
|--------------------------------------------------------------------------|-----------------|----------------------------------------------------------------------------------------------------|-----------------------------------------------------------------------------------------------|---------|--------|
|                                                                          | Bears FC Get St | arted                                                                                                    |                                                                                               |         |        |
| <ul> <li></li> <li>(1)     <li>(2)     <li>(3)     </li> </li></li></ul> |                 | Details Edit<br>123 Bear Street<br>Melbourne<br>Victoria, AUSTRALIA, 3000<br>0400100100 (Phone)<br>bears@email.com | Contacts Edit<br>President (Primary Contact)<br>Ivory Vaughn<br>0400100100<br>Ivory@email.com |         |        |
| æs.<br>∿D *                                                              | Add/Edit Logo   |                                                                                                    |                                                                                               |         |        |
| -<br>22 -                                                                | Stats Configure |                                                                                                    |                                                                                               |         |        |
| <b></b>                                                                  | Members         | Players by Gender                                                                                                  | Players by Gender                                                                             | Players | Coache |
| ê¢ .                                                                     | 1.0             |                                                                                                    | 1.0                                                                                           | 1.0     | 1.0    |
| G                                                                        | 0.8             |                                                                                                    | 0.8                                                                                           | 0.8     | 0.8    |
| Ø                                                                        | 0.6             |                                                                                                    | 0.6                                                                                           | 0.6     | 0.6    |
|                                                                          | 0.4             |                                                                                                    | 0.4                                                                                           | 0.4     | 0.4    |

#### Step 2: Select and expand the contact

In the list of contacts, find the contact you wish to publish. Click the down arrow next to their name to expand their

#### details.

|             | Use this section to update                                                                                                    |                          |                          |                   |           |             |             |           |                    |           |                 |  |  |  |  |  |  |
|-------------|----------------------------------------------------------------------------------------------------|--------------------------|--------------------------|-------------------|-----------|-------------|-------------|-----------|--------------------|-----------|-----------------|--|--|--|--|--|--|
|             | Use this section to update contacts for your organisation. Expand each row to update details for each role, ensuring you indicate which of the functional responsibilities they manage. Only one person can be the primary contact, but multiple people can have the same functional responsibility          |                          |                          |                   |           |             |             |           |                    |           |                 |  |  |  |  |  |  |
|             | primary contact, but multiple people can have the same functional responsionity.  Certain functional responsibilities will receive automated email notifications from GameDay to the email listed for the contact. The only way to unsubscribe from these notifications is to remove the fore expendibility. |                          |                          |                   |           |             |             |           | ove the functional |           |                 |  |  |  |  |  |  |
|             | Organisations can add extr                                                                                                    | a contacts at the bottom | of the list as required. |                   |           |             |             |           |                    |           |                 |  |  |  |  |  |  |
|             | Sava                                                                                                    |                          |                          |                   |           |             |             |           |                    |           |                 |  |  |  |  |  |  |
|             | ouve                                                                                                    |                          |                          |                   |           |             |             |           |                    |           |                 |  |  |  |  |  |  |
| В           | loard or Committee Roles                                                                                                    | Functional Re            | esponsibilities 🕕        |                   |           |             |             |           |                    |           |                 |  |  |  |  |  |  |
|             |                                                                                                    | Primary Contact          | Competition Admin 🕕      | Social Activities | Website & | Clearance & | Sponsors &  | Finance & |                    | Legal &   | Degistrations ( |  |  |  |  |  |  |
|             |                                                                                                    |                          |                          |                   | rublicity | Permits     | Fundraising | Payments  | •                  | Contracts | Registrations   |  |  |  |  |  |  |
|             | <ul> <li>President<br/>Ivory Vaughn</li> </ul>                                                                                                    | ۲                        | ۵                        |                   |           | Permits     |             | Payments  | •                  | Contracts |                 |  |  |  |  |  |  |
| •           | <ul> <li>President<br/>Ivory Vaughn</li> <li>Vice President<br/>Add new Name Here</li> </ul>                                                                                                    |                          |                          |                   |           |             |             | Payments  | •                  | Contracts |                 |  |  |  |  |  |  |
| •           | President<br>Ivory Vaughn<br>Vice President<br>Add new Name Here<br>Treasurer<br>Add new Name Here                                                                                                    |                          |                          |                   |           |             |             | Payments  |                    | Contracts |                 |  |  |  |  |  |  |
| 、<br>、<br>、 | President     Ivory Vaughn     Vice President     Add new Name Here     Add new Name Here     Secretary     Add new Name Here                                                                                                    |                          |                          |                   |           |             |             | Payments  |                    |           |                 |  |  |  |  |  |  |
| •           | President<br>Ivory Vaughn     Vice President<br>Add new Name Here     Add new Name Here     Secretary     Add new Name Here     Registrar<br>Add new Name Here                                                                                                    |                          |                          |                   |           |             |             | Payments  |                    | Contracts |                 |  |  |  |  |  |  |

#### Step 3: Enable the 'Publish on Locator' option

#### Tick the **PUBLISH ON LOCATOR** checkbox.

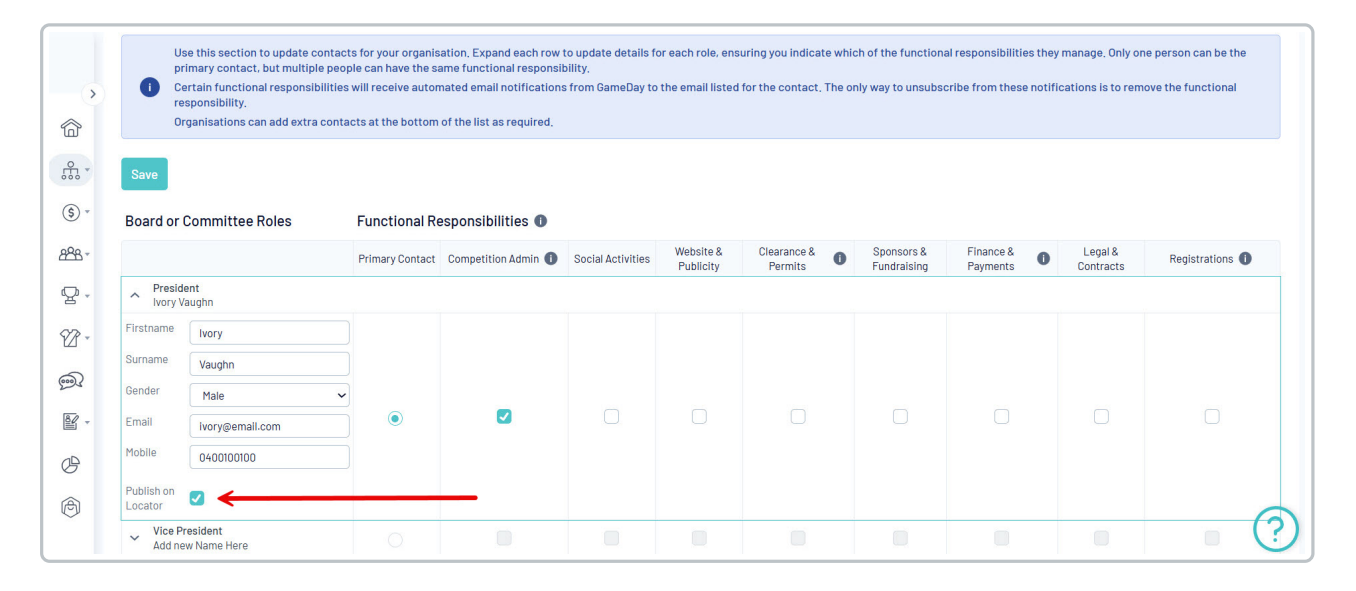

#### Step 4: Save your changes

Click **SAVE** at the top of the page to confirm your changes.

| ><br>} | i Ce<br>re:<br>Or     | imary contact, but multiple<br>ertain functional responsibil<br>sponsibility.<br>ganisations can add extra c | people can have the si<br>ities will receive autor<br>ontacts at the bottom | ame functional responsi<br>nated email notification:<br>of the list as required, | s from GameDay to | the email listed       | for the contact. The c   | nly way to unsubso        | cribe from these not    | ifications is to rem | ove the functional |
|--------|-----------------------|----------------------------------------------------------------------------------------------------|-----------------------------------------------------------------------------|----------------------------------------------------------------------------------|-------------------|------------------------|--------------------------|---------------------------|-------------------------|----------------------|--------------------|
| ) -    | Save •                | Committee Roles                                                                                              | Functional Re                                                               | esponsibilities 🕕                                                                |                   |                        |                          |                           |                         |                      |                    |
| 3-     |                       |                                                                                                    | Primary Contact                                                             | Competition Admin 🌒                                                              | Social Activities | Website &<br>Publicity | Clearance & O<br>Permits | Sponsors &<br>Fundraising | Finance & O<br>Payments | Legal &<br>Contracts | Registrations 🕕    |
|        | Preside<br>lvory Vi   | ent<br>aughn                                                                                                 |                                                                             |                                                                                  |                   |                        |                          |                           |                         |                      |                    |
| ¥      | Firstname             | Ivory                                                                                                    |                                                                             |                                                                                  |                   |                        |                          |                           |                         |                      |                    |
|        | Surname               | Vaughn                                                                                                    |                                                                             |                                                                                  |                   |                        |                          |                           |                         |                      |                    |
|        | Gender                | Male                                                                                                    | ~                                                                           | _                                                                                |                   |                        |                          |                           |                         |                      |                    |
| -      | Email                 | lvory@email.com                                                                                              |                                                                             |                                                                                  |                   |                        |                          |                           |                         |                      |                    |
|        | Mobile                | 0400100100                                                                                                   |                                                                             |                                                                                  |                   |                        |                          |                           |                         |                      |                    |
|        | Publish on<br>Locator |                                                                                                    |                                                                             |                                                                                  |                   |                        |                          |                           |                         |                      |                    |
|        |                       | and down                                                                                                    |                                                                             |                                                                                  |                   | 1000                   | 1.1                      | 1000                      |                         | 1                    | (                  |

## Step 5: Check Your Locator

## Go to My Organisation > LOCATOR

| G GAMEDAY                                                                                                    | <u>_</u>    | Search                                             | łi‡                                                                                                    |                                                                              |                                                                                          |                                                   |                                                |                                                                      |                                                 |                       | (#)                              | 0 🌲 🌣                        | R |
|----------------------------------------------------------------------------------------------------|-------------|----------------------------------------------------|----------------------------------------------------------------------------------------------------|------------------------------------------------------------------------------|------------------------------------------------------------------------------------------|---------------------------------------------------|------------------------------------------------|----------------------------------------------------------------------|-------------------------------------------------|-----------------------|----------------------------------|------------------------------|---|
| Bears FC<br>Club                                                                                                    | <b>~</b>    | Us<br>m/<br>Ce<br>nc                               | e this section to update<br>anage. Only one person c<br>ertain functional responsi<br>otifications is to remove t | contacts for yo<br>an be the prima<br>ibilities will rec<br>he functional re | ur organisation, Expa<br>ary contact, but multi<br>eive automated emai<br>esponsibility. | nd each row to<br>ple people can<br>notifications | update detail<br>have the same<br>from GameDay | s for each role, ens<br>e functional respon<br>r to the email listed | uring you indic<br>sibility,<br>for the contact | ate which of the fu   | nctional respo<br>nsubscribe fro | nsibilities they<br>om these |   |
| 💮 Dashboard                                                                                                    |             | Or                                                 | ganisations can add extr                                                                                          | a contacts at ti                                                             | ne bottom of the list a                                                                  | s required.                                       |                                                |                                                                      |                                                 |                       |                                  |                              |   |
| My Organisation NEW                                                                                                    |             | Save                                               |                                                                                                    |                                                                              |                                                                                          |                                                   |                                                |                                                                      |                                                 |                       |                                  |                              |   |
| Club Details                                                                                                    |             | Board or (                                         | Committee Roles                                                                                                   | Functional                                                                   | Responsibilities                                                                         | 0                                                 |                                                |                                                                      |                                                 |                       |                                  |                              |   |
| Contacts                                                                                                    |             |                                                    |                                                                                                    | Primary<br>Contact                                                           | Competition<br>Admin                                                                     | Social<br>Activities                              | Website &<br>Publicity                         | Clearance &  Permits                                                 | Sponsors &<br>Fundraising                       | Finance &<br>Payments | Legal &<br>Contracts             | Registrations 🕕              |   |
| Documents NEV                                                                                                    | <u>&gt;</u> | A Preside                                          | ent<br>aughn                                                                                                    |                                                                              |                                                                                          |                                                   |                                                |                                                                      |                                                 |                       |                                  |                              |   |
| Locator                                                                                                    |             | Firstname                                          | lvory                                                                                                    |                                                                              |                                                                                          |                                                   |                                                |                                                                      |                                                 |                       |                                  |                              |   |
|                                                                                                    | •           | Surname                                            | Vaughn                                                                                                    |                                                                              |                                                                                          |                                                   |                                                |                                                                      |                                                 |                       |                                  |                              |   |
| Finances                                                                                                    |             |                                                    |                                                                                                    |                                                                              |                                                                                          |                                                   |                                                |                                                                      |                                                 |                       |                                  |                              |   |
| Finances Provide the second second | *           | Gender                                             | Male 🗸                                                                                                    |                                                                              |                                                                                          |                                                   |                                                |                                                                      |                                                 |                       |                                  |                              |   |
| (\$) Finances                                                                                                    | •           | Gender<br>Email                                    | Male v<br>ivory@email.com                                                                                         | ۲                                                                            |                                                                                          |                                                   |                                                |                                                                      |                                                 |                       |                                  |                              |   |
| (§) Finances Provide the second second se | •           | Gender<br>Email<br>Mobile                          | Male ~<br>Ivory@email.com<br>0400100100                                                                           | •                                                                            | ۵                                                                                        |                                                   |                                                |                                                                      |                                                 |                       |                                  |                              |   |
| <ul> <li>§ Finances</li> <li>Area Members</li> <li>Competitions</li> <li>Teams</li> </ul>                                                                                                    | •           | Gender<br>Emall<br>Mobile<br>Publish on<br>Locator | Male         ~           Ivory@email.com         0400100100                                                       | •                                                                            | ۵                                                                                        |                                                   |                                                |                                                                      |                                                 |                       |                                  |                              |   |

You can now see which contacts are now published.

| G G     | AMEDAY                                                                                                    | Search                                                                                                    | tt‡                                                                                                    |                                                                  |                                                             | 😣 🌣 🌲 🕲                      |  |  |  |  |
|---------|----------------------------------------------------------------------------------------------------|----------------------------------------------------------------------------------------------------|----------------------------------------------------------------------------------------------------|------------------------------------------------------------------|-------------------------------------------------------------|------------------------------|--|--|--|--|
|         | Locator <sup>@</sup>                                                                                                    |                                                                                                    |                                                                                                    |                                                                  |                                                             | View Locator                 |  |  |  |  |
|         | <ul> <li>Details</li> <li>Contacts</li> <li>Locator</li> <li>This information is used to pop<br/>Please ensure the information<br/>"Tip: Ensure you consider caref<br/>Where you leave a field blank th</li> </ul> | bulate your sport's postcode locate<br>you provide here is information yo<br>fully what information you provide<br>hen the details will not appear on | or. It is used to help individuals I<br>ou wish to be publically displaye<br>here.<br>the Locator. If there is any infor | ocate a club or league they<br>1.<br>nation you do not wish to : | / would like to join.<br>show in the public locator then si | mply leave that field blank. |  |  |  |  |
| ¥2 ×    |                                                                                                    | Role                                                                                                    | Firstname                                                                                                    | Surname                                                          | Mobile                                                      | Email                        |  |  |  |  |
| <u></u> | All of these contacts will appear on your locator. If you wish to change who appears then do through the contacts page.                                                                                            |                                                                                                    |                                                                                                    |                                                                  |                                                             |                              |  |  |  |  |
| ¥ -     | Primary Contact                                                                                                    | President                                                                                                    | lvory                                                                                                    | Vaughn                                                           | 0400100100                                                  | ivory@email.com              |  |  |  |  |
| ¢<br>©  | Organisation Venue and Gener                                                                                                    | ral Details                                                                                                    | Bears Stadi                                                                                                    | um                                                               |                                                             | ?                            |  |  |  |  |
|         | Venue Address Line 1                                                                                                    |                                                                                                    | 165 Cremon                                                                                                    | ne Street                                                        |                                                             |                              |  |  |  |  |

The selected contact's details will now appear when a user clicks on your organisation's name in the public locator.

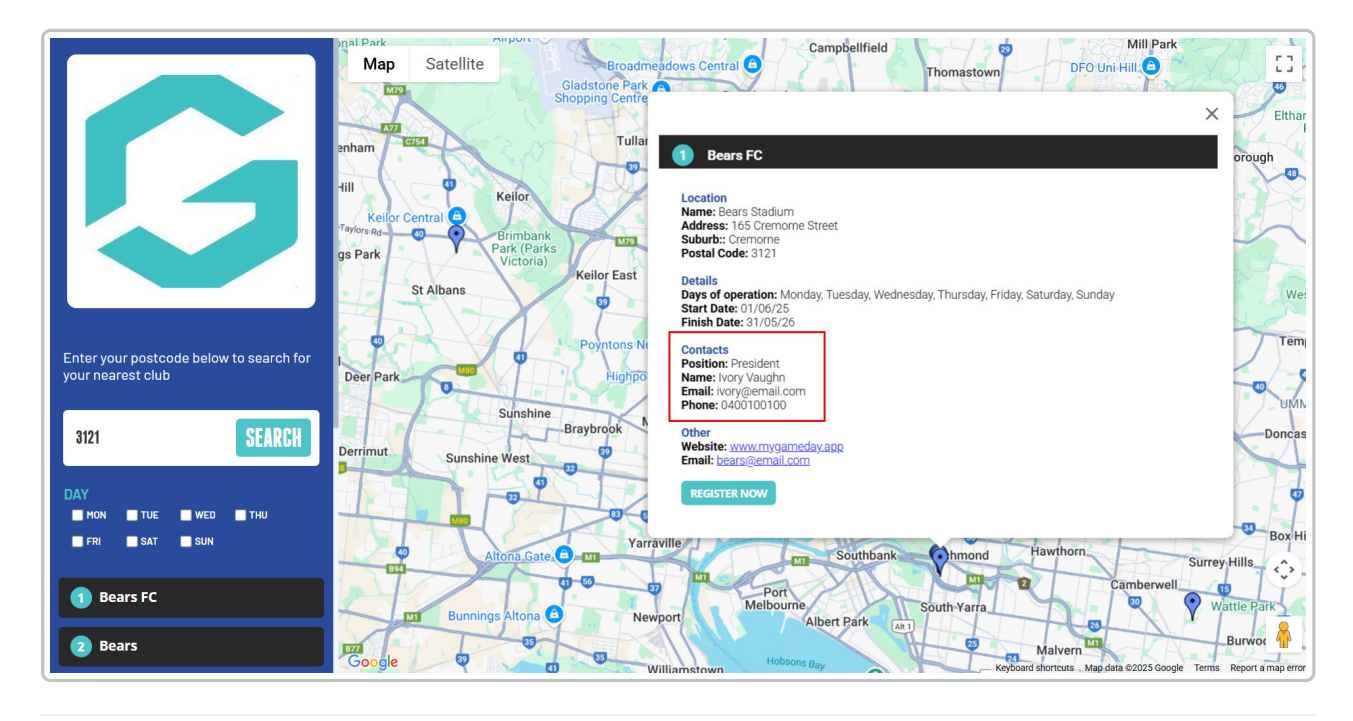

## Watch

Your browser does not support HTML5 video.